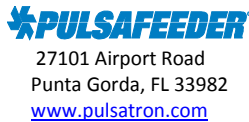

## How To Eliminate "Flow Error" On Pulsatron MP Pumps

## Issue

Upon startup of a standard Pulsatron MP pump (one without the Flow Verification option) a "Flow Error" will be displayed after several minutes if Flow Verification is not disabled in the program.

## Solution

There are six (6) programing buttons on the lower right-hand corner of the control panel. We will be concerned with only the two (2) middle buttons 'Yes' and 'No.'

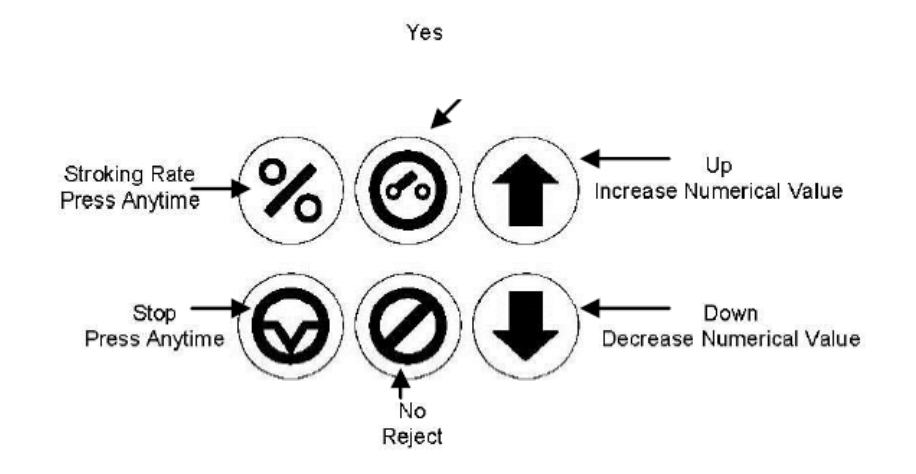

- 1. Press the 'No' button until "Setting?" appears.
- 2. Press the 'Yes' button and "Yes=On, No=Off?" will be displayed.
- 3. Press the 'No' button and "Flow Verify-Off" will be displayed.
- 4. Press the 'No' button and "Settings?" will be displayed.
- 5. Press the 'No' button to select your mode of operation, e.g., "Fixed Rate," "Pulse Signal," etc.

This will eliminate the "Flow Error."